# CKD

## Instruction Manual ABSODEX AX Series XS Type CC-Link specification

- Before using this product, be sure to read this Instruction Manual.
- In particular, read the descriptions on safety carefully.
- Store this Instruction Manual so that it can be taken out and read quickly as necessary.

**CKD** Corporation

### Contents

ABSODEX

AX series [XS type CC-Link specification]

Instruction Manual No. SMF-2008-A

| Intr | oduction ······1                                         |
|------|----------------------------------------------------------|
| 1.   | Specifications                                           |
|      | 1.1 Product Configuration1-1                             |
|      | 1.2 General Specifications of Driver1-2                  |
|      | 1.3 Performance Specifications of Driver                 |
| 2.   | Wiring                                                   |
|      | 2.1 Panel Description2-1                                 |
|      | 2.2 Communication Connector                              |
|      | 2.3 Connecting the Communication Cable2-3                |
|      | 2.4 IO interface2-5                                      |
|      | 2.4.1 Wiring of emergency stop input (TB3) ······2-5     |
| 3.   | CC-Link Communication Function                           |
|      | 3.1 Communication Specifications                         |
|      | 3.2 I/O Device                                           |
|      | 3.3 Data Communication Timing Chart                      |
|      | 3.3.1 Monitor code                                       |
|      | 3.3.2 Command code                                       |
|      | 3.3.3 Response code ···································· |
|      | 3.4 Defining the CC-Link Register                        |
|      | 3.5 Connection with CC-Link Unit                         |
|      | 3.6 Monitoring the CC-Link Communication State           |
|      | 3.7 LED Indication                                       |
|      | 3.8 7-segment LED Indication                             |
| 4.   | Network Operation Mode                                   |
|      | 4.1 Point Table Operation                                |
|      | 4.1.1 Operation method ······4-1                         |
|      | 4.1.2 Point table data4-2                                |
|      | 4.1.3 Point table setting example4-5                     |
|      | 4.2 Data Input Operation 4-8                             |
|      | 4.2.1 Operation method ······4-8                         |
|      | 4.2.2 Input data 4-9                                     |
|      | 4.2.3 Input data setting examples ······4-11             |

### Introduction

Thank you for choosing our ABSODEX.

ABSODEX is a direct-drive index unit developed to drive intermittently operated turntables or the likes of general industrial assembling machines, inspection machines, etc. flexibly at a superior precision.

This Instruction Manual is dedicated to the ABSODEX AX series XS type driver CC-Link specification.

It is not applied to other types.

For the operation method, precautions on operation, maintenance and inspection items and so on, refer to "Instruction Manual for AX Series TS/TH/XS type" (SMF-2006) contained in the attached CD-ROM.

The descriptions, specifications and appearances written in this Instruction Manual may be changed without notice in the future.

Specifications
 1.1. Product Configuration

|   | Quantity    |                                                                    |   |  |
|---|-------------|--------------------------------------------------------------------|---|--|
| 1 |             | Driver unit                                                        |   |  |
|   | Accessories | CN5 motor power connector:<br>PC4/3-ST-7.62 (Phoenix Contact)      | 1 |  |
| 2 |             | CN4 power supply connector:<br>PC4/5-ST-7.62 (Phoenix Contact)     | 1 |  |
|   |             | CN3 communication connector (CC-Link):<br>BLZ5.08/FAU (Weidmüller) | 1 |  |

1.2. General Specifications of Driver

| ltem                                   |          | AX9000XS-U2 (CC-Link specification)                                                                                            |  |
|----------------------------------------|----------|----------------------------------------------------------------------------------------------------|--|
| Power                                  | Main     | Single-phase or three-phase: 200V AC $\pm$ 10% to 230V AC $\pm$ 10% (standard)<br>1-100V AC - 10% to 115V AC + 10% (J1:option) |  |
| FOWEI                                  |          | 1-200V AC - 10% to 230V AC + 10% (standard)                                                                                    |  |
|                                        | Control  | 1-100V AC - 10% to 115V AC + 10% (J1:option)                                                                                   |  |
| Frequency                              |          | 50/60 Hz                                                                                                    |  |
| Rated input c                          | urrent   | 1.8 A                                                                                                    |  |
| Input: Phase                           | number   | Single-phase or three-phase                                                                                                    |  |
| Output voltag                          | е        | 0~230 V                                                                                                    |  |
| Output freque                          | ency     | 0~50 Hz                                                                                                    |  |
| Rated output                           | current  | 1.9 A                                                                                                    |  |
| Output: Phas                           | e number | Three-phase                                                                                                    |  |
| Power system                           |          | TN, TT, IT                                                                                                    |  |
| Mass                                   |          | About 1.6 kg                                                                                                    |  |
| Outside diameter size                  |          | W75 * H220 * D160                                                                                                    |  |
| Configuration                          |          | Open modular type (driver, and controller)                                                                                     |  |
| Operating Ambient<br>Temperature Range |          | 0 to 50°C                                                                                                    |  |
| Operating Relative<br>Humidity Range   |          | 20 to 90%RH (No condensation allowed)                                                                                          |  |
| Storage Ambient<br>Temperature Range   |          | -20~65⁰C                                                                                                    |  |
| Storage Relative Humidity<br>Range     |          | 20 to 90%RH (No condensation allowed)                                                                                          |  |
| Atmosphere                             |          | Free from corrosive gases, and dust                                                                                            |  |
| Anti-noise                             |          | 1,000V (P-P), pulse width 1µsec, startup 1nsec                                                                                 |  |
| Anti-vibration                         |          | 4.9m/s <sup>2</sup>                                                                                                    |  |
| Altitude                               |          | Altitude: 1,000 m or less                                                                                                    |  |
| Protection                             |          | IP2X (CN4 and CN5 are excluded)                                                                                                |  |

## 1.3. Performance Specifications of Driver

| ltem                                | Description                                                                                                    |
|-------------------------------------|----------------------------------------------------------------------------------------------------|
| Number of Controlled<br>Axes        | 1 axis, 4,194,304 pulses/rotation                                                                                                    |
| Angle Setting Unit                  | ° (degree), pulse, and number of indexes                                                                                                    |
| Angle Setting Minimum<br>Unit       | 0.001°, 1 pulse (= about 0.31 sec [0.000086 deg.])                                                                                                    |
| Speed Setting Unit                  | sec, rpm                                                                                                    |
| Speed Setting Range                 | 0.01 to 100 sec/0.11 to 240 rpm                                                                                                    |
| Number of Indexes                   | 1 to 255                                                                                                    |
| Maximum Instruction<br>Value        | 8 digit input ±99,999,999                                                                                                    |
| Timer                               | 0.01 to 99.99sec                                                                                                    |
| Programming Language                | NC language                                                                                                    |
| Programming Method                  | Data setting through RS-232C port using PC                                                                                                    |
| Operation Mode                      | Auto, single block, MDI, jog, servo OFF                                                                                                    |
| Operation mode                      | Pulse string input, network operation mode                                                                                                    |
| Coordinate                          | Absolute and incremental                                                                                                    |
| Acceleration Curve                  | <five types=""><br/>Modified sine (MS), Modified constant velocity (MC, MC2)<br/>Modified trapezoid (MT), Trapecloid (TR)</five>                                                                                                    |
| Status Display                      | LED power lamp display                                                                                                    |
| Motion Display                      | 7-segment LED (2 digits)                                                                                                    |
| Communication<br>Interface          | Meets RS-232C specification                                                                                                    |
| CC-Link Communication<br>Function   | <input/><br>Home positioning instruction, reset, start, stop, continuous rotation<br>stop, emergency stop, answer, position deviation counter clear,<br>program number selection, brake release, servo ON, program<br>number setting, ready return                            |
| occupied, remote device<br>station) | <ul> <li><output></output></li> <li>Alarm 1 and 2, positioning completion, in-position, standby for start<br/>input, M code 8 points, output during indexing 1/2, home position<br/>output, M code strobe, segment position strobe, servo status,<br/>ready output</li> </ul> |
|                                     | <nc program=""></nc>                                                                                                    |
| Program Capacity                    | About 6,000 characters (256 pcs.)                                                                                                    |
|                                     | <point table=""></point>                                                                                                    |
| Electronic Thermal                  | Protects the actuator from being overheated.                                                                                                    |

--- MEMO ----

## 2. Wiring

#### 2.1. Panel Description

A terminal strip and connectors, etc. are located on the front panel of the driver.

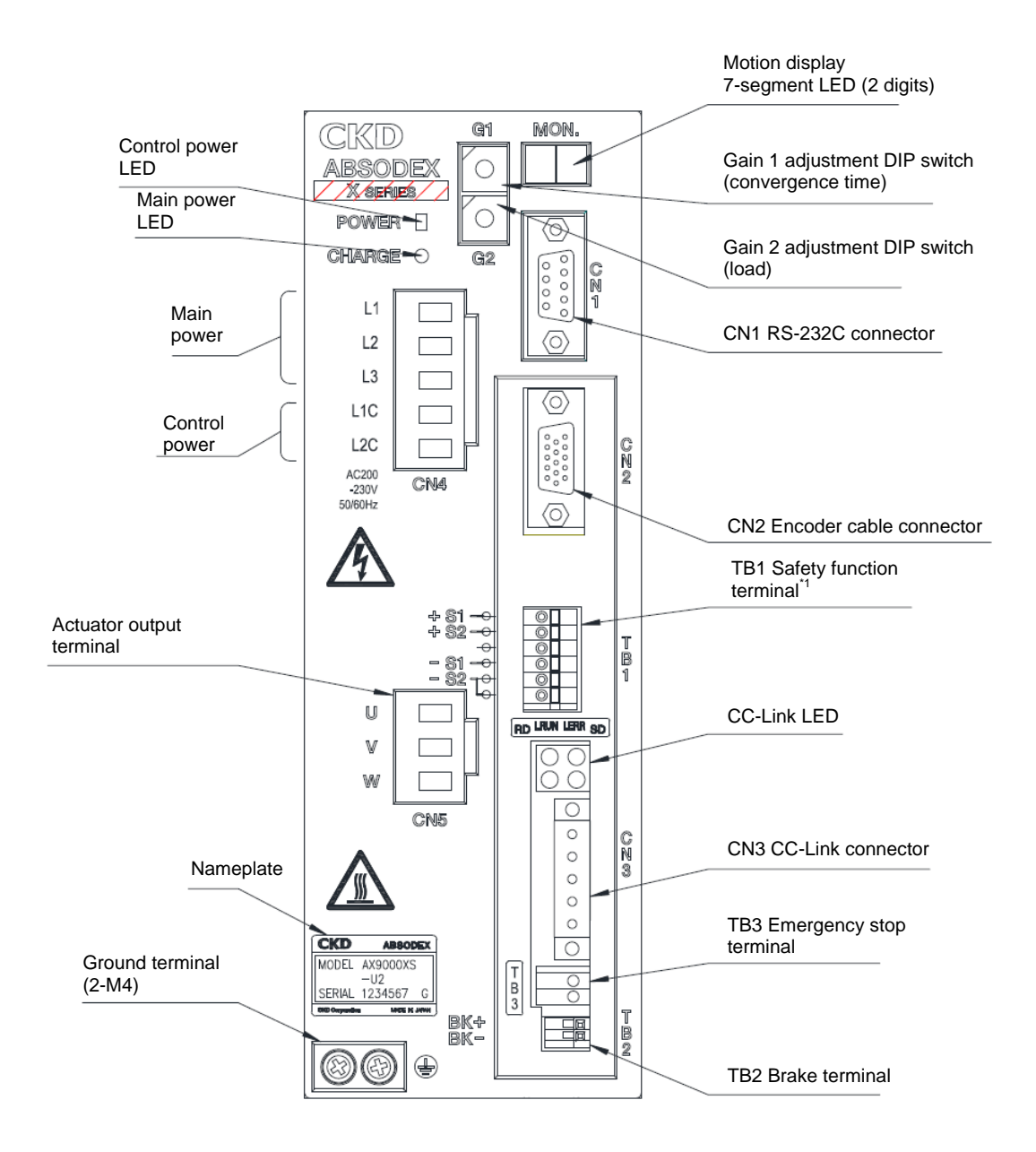

Fig. 2.1 XS type CC-link specification, Driver panel

Note \*1: The safety function (TB1) of this product does not correspond to the accreditation of the safety standards.

#### 2.2. Communication Connector

The pin layout of CC-Link communication connector CN3 is shown below.

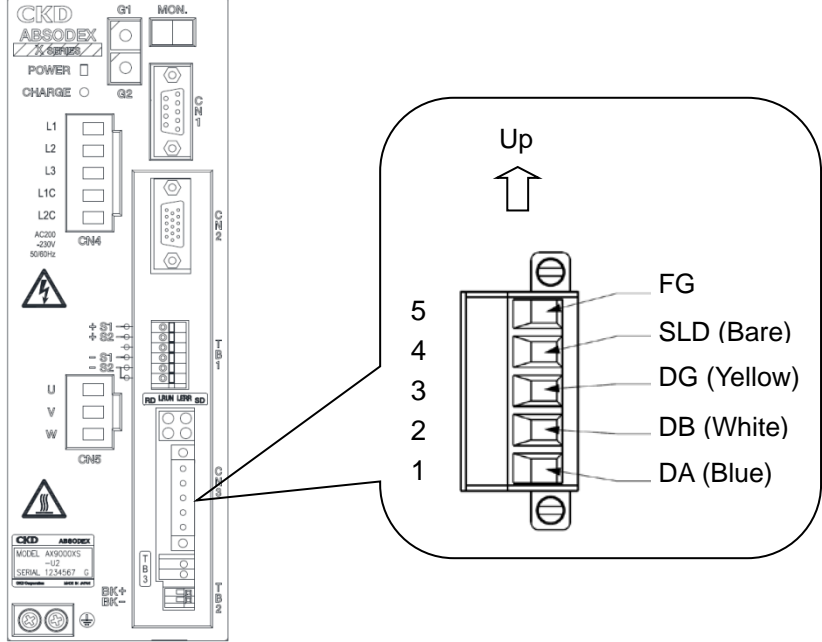

Fig. 2.2 Communication connector, Pin layout

Table 2.1 Pin layout of CN3

| Pin | Signal<br>name | Function     | Description                          |
|-----|----------------|--------------|--------------------------------------|
| 1   | DA             | Data A       | Connect the data A cable.            |
| 2   | DB             | Data B       | Connect the data B cable.            |
| 3   | DG             | Data ground  | Connect the data ground cable.       |
| 4   | SLD            | Shield       | Connect the shielding cable. *1      |
| 5   | FG             | Frame ground | Connect the frame ground cable. *1*2 |

\*1 The SLD and FG terminals are connected inside.

\*2 Be sure to connect the grounding terminal (heat sink section) of the driver to operate. Do not tie the frame ground cable together with the protective ground cable, power cable or the like.

(Otherwise noise will intrude, possibly making communications unstable.) For details, refer to the CC-Link Laying Manual and so on.

Connect a terminator across terminals "DA" and "DB" if the module is connected at the end of the network.

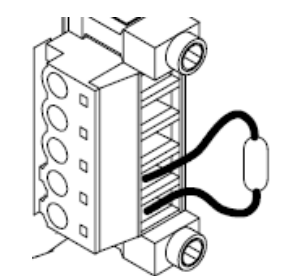

Fig. 2.3 Terminator, Connection example

#### 2.3. Connecting the Communication Cable

Follow the procedure below to connect the special CC-Link cable to the module.

(1) Peel the sheath of the cable off without causing a broken wire (length of peeled cable sheath: 7mm). Do not solder the bare cable. Otherwise poor continuity may be caused. The solderless terminals specified below are recommended. Note that the peeling size of the cable sheath varies according to the type of the solderless terminal (see the figures below).

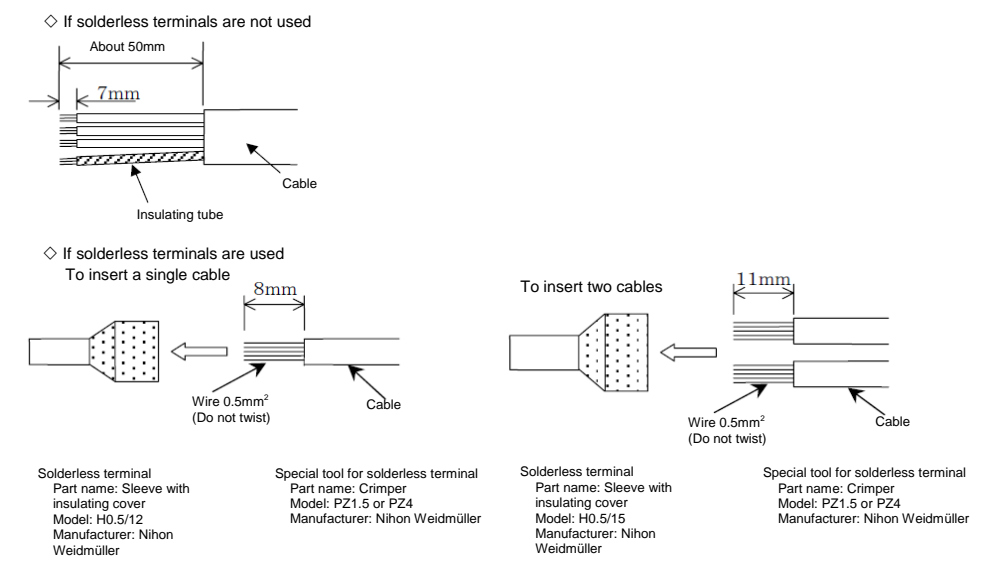

Fig. 2.4 Peeling size of communication cable

(2) Insert the DA (blue), DB (white), DG (yellow) and SLD (bare) cables of the CC-Link cable into the corresponding holes while taking care of the orientation of the accessory connection connector (BLZ5.08/5FAU) (see the figure below), and tighten the cable fixing screw. The recommended connector is BLZ5.08/FAU manufactured by Weidmüller.

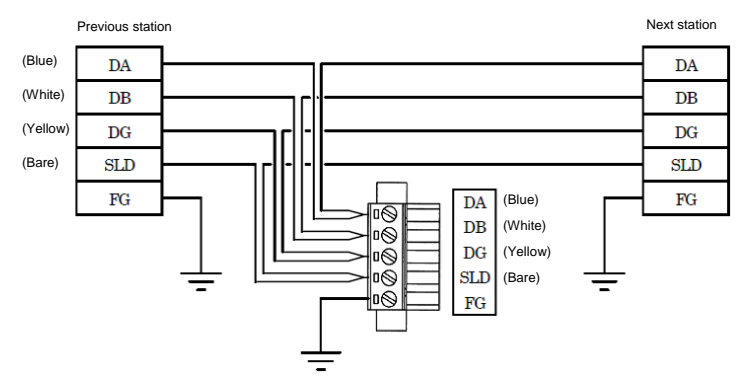

Fig. 2.5 Connection example of communication cable

(3) After checking that the cable name is the same as the one indicated on the module, insert the connection connector into the module and securely tighten the connector fixing screw to a tightening torque of 0.3N·m.

## 

- Be sure to use special signal cables complying with the CC-Link specifications.
- Before inserting the cable into the connector, loosen the cable fixing screw sufficiently to avoid the cable entering the back side of the connector instead of the connector tightening side.
- For the shield wires for CC-Link special cables, connect to "SLD" of each unit via "FG" and ground with class D (level III grounding resistance of 100 Ω or lower) SLD and FG are connected inside the unit.
- For those provided with a connector fixing screw, securely tighten the connector fixing screw when inserting the connector. Otherwise the connector may be dislocated and cause malfunction. For those not provided with a connector fixing screw, check that the catch of the connector snaps in position.
- Loosen the two fixing screws before removing the connector. The connector may be damaged if excess force is applied to the connector without the two screws loosened.
- Do not bend the communication cable forcibly. Assure a sufficient bending radius.
- Remove the connector vertically to avoid excess force from being applied to the connector.
- Reserve a sufficient distance between the communication cable and power cable (motor cable).
- If the communication cable is routed near the power cable or if they are tied, noise will enter to make communication unstable, possibly causing frequent communication errors and/or communication retries.

For details of the laying of the communication cable, refer to the CC-Link Laying Manual, etc.

#### 2.4. IO interface

Connect "emergency stop input (TB3)" in the following way.

2.4.1. Wiring of emergency stop input (TB3)

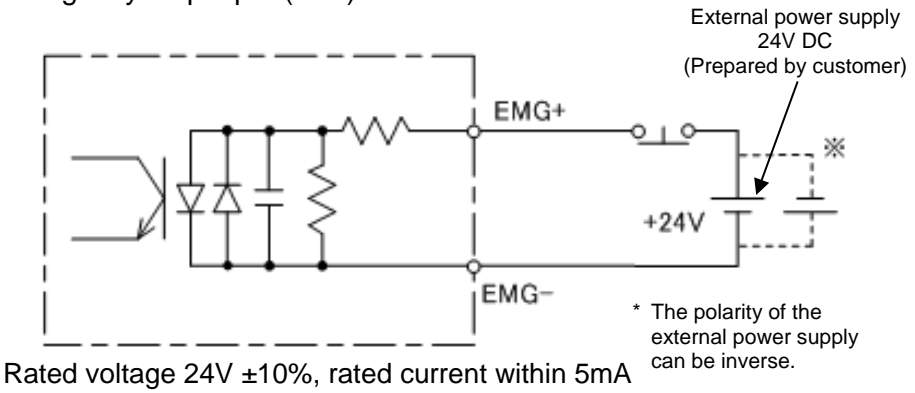

Fig. 2.6 Connection example of emergency stop input (TB3)

- The emergency stop input will be effective as default setting. Refer to the "AX Series TS, TH, XS Type manual" (SMF-2006) for setting instructions.
- Emergency stop is a "b" contact input. Thus it will take effect when emergency stop input (TB3) becomes open. (Emergency stop using CC-Link will be effective when the input data is OFF)

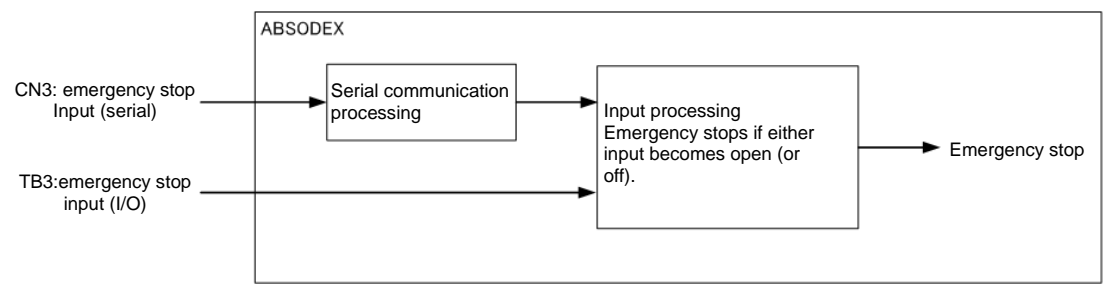

Fig. 2.7 Specification of emergency stop input

 Emergency stop can be inputted by TB3's input terminal or CN3's DeviceNet communications and if one of the inputs becomes open (or off), it will be recognized as emergency stop.
 → Input to TB3 is necessary to release the emergency stop.

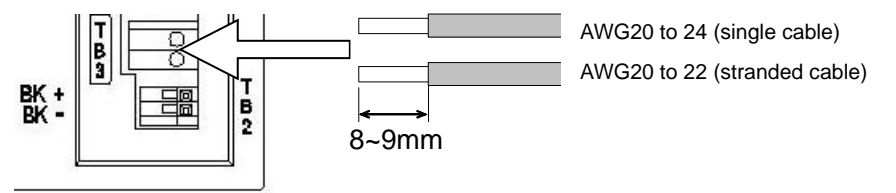

Fig. 2.8 Applicable cable to TB3 and peeling size

- The cable sheath peeling length should be 8 or 9mm.
- The applicable cable is AWG20 to 24 (single cable) or AWG20 to 22 (stranded cable).

--- MEMO ----

## 3. CC-Link Communication Function

# 3.1. Communication Specifications Table 3.1. Communication specifications

| ltem                    | Specification                                             |
|-------------------------|-----------------------------------------------------------|
| Power supply            | Supply 5V DC from the servo amplifier.                    |
| CC-Link version         | Ver.1.10                                                  |
| Number of stations      | 2 (remote device station)                                 |
| occupied (station type) |                                                           |
| Number of remote input  | 48                                                        |
| points                  |                                                           |
| Number of remote output | 48                                                        |
| points                  |                                                           |
| Remote register I/O     | 8 input words, 8 output words                             |
| Communication speed     | 10M/5M/2.5M/625k/156kbps                                  |
|                         | (Selected with a parameter setting)                       |
| Communication method    | Broadcast polling                                         |
| Synchronization method  | Frame synchronization method                              |
| Coding method           | NRZI                                                      |
| Transmission path type  | Bus type (compliant with EIA RS-485)                      |
| Error control method    | CRC (X <sup>16</sup> +X <sup>12</sup> +X <sup>6</sup> +1) |
| Connection cable        | Cable compatible with CC-Link Ver. 1.10                   |
|                         | (3-conductor twisted pair cable with shield)              |
| Transmission format     | Compliant with HDLC                                       |
| Remote station number   | 1 to 63 (parameter setting)                               |
| Number of connected     | Max. 32 remote device stations, 2 stations                |
| modules                 | occupied                                                  |

#### 3.2. I/O Device

#### 2 stations occupied (Ryn/RXn: 48 points each. RWrn/RWwn: 8 points each)

| Table 3.2. | RYn/RXn | device list |
|------------|---------|-------------|
|------------|---------|-------------|

| $PLC\toAX$                 | $PLC \rightarrow AX (RYn)$ $AX \rightarrow PLC (RXn)$                                  |          |                 |  |                            |                                                         |          |
|----------------------------|----------------------------------------------------------------------------------------|----------|-----------------|--|----------------------------|---------------------------------------------------------|----------|
| Device No.                 | Signal name                                                                            | Logic    | Judgment        |  | Device No.                 | Signal name                                             | Logic    |
| RYn0                       | Program number selection input (bit 0)                                                 | Positive | Level           |  | RXn0                       | M code output (bit 0)                                   | Positive |
| RYn1                       | Program number selection input (bit 1)                                                 | Positive | Level           |  | RXn1                       | M code output (bit 1)                                   | Positive |
| RYn2                       | Program number selection input (bit 2)                                                 | Positive | Level           |  | RXn2                       | M code output (bit 2)                                   | Positive |
| RYn3                       | Program number selection input (bit 3)                                                 | Positive | Level           |  | RXn3                       | M code output (bit 3)                                   | Positive |
| RYn4                       | Program number selection input (bit 4) /<br>Program number setting input, second digit | Positive | Level /<br>Edge |  | RXn4                       | M code output (bit 4)                                   | Positive |
| RYn5                       | Program number setting input, first digit /<br>Program number selection input (bit 5)  | Positive | Level /<br>Edge |  | RXn5                       | M code output (bit 5)                                   | Positive |
| RYn6                       | Reset input                                                                            | Positive | Edge            |  | RXn6                       | M code output (bit 6)                                   | Positive |
| RYn7                       | Home return command input                                                              | Positive | Edge            |  | RXn7                       | M code output (bit 7)                                   | Positive |
| RYn8                       | Start input                                                                            | Positive | Edge            |  | RXn8                       | In-position output                                      | Positive |
| RYn9                       | Servo-on input /<br>Program stop input                                                 | Positive | Level /<br>Edge |  | RXn9                       | Positioning completion output                           | Positive |
| RYnA                       | Ready return input /<br>Continuous rotation stop input                                 | Positive | Edge            |  | RXnA                       | Start input wait output                                 | Positive |
| RYnB                       | Answer input /<br>Position deviation counter reset                                     | Positive | Edge            |  | RXnB                       | Alarm output 1                                          | Negative |
| RYnC                       | Emergency stop input                                                                   | Negative | Level           |  | RXnC                       | Alarm output 2                                          | Negative |
| RYnD                       | Brake release input                                                                    | Positive | Level           |  | RXnD                       | Indexing-in-progress output 1<br>/ Home position output | Positive |
| RYnE                       | Jog operation input (CW direction) *1                                                  | Positive | Edge            |  | RXnE                       | Indexing-in-progress output 2<br>/ Servo state output   | Positive |
| RYnF                       | Jog operation input (CCW direction) <sup>*1</sup>                                      | Positive | Edge            |  | RXnF                       | Ready state output                                      | Positive |
| RY(n+1)0                   | Reserved <sup>*2</sup><br>/ Movement unit selection input (bit 0) <sup>*3</sup>        | Positive | Level           |  | RX(n+1)0                   | Segment position strobe output                          | Positive |
| RY(n+1)1                   | Reserved <sup>*2</sup><br>/ Movement unit selection input (bit 1) <sup>*3</sup>        | Positive | Level           |  | RX(n+1)1                   | M code strobe output                                    | Positive |
| RYn+1)2                    | Reserved <sup>*2</sup><br>/ Movement speed unit selection input <sup>*3</sup>          | Positive | Level           |  |                            |                                                         |          |
| RY(n+1)3                   | Table operation, data input operation Switching input                                  | Positive | Level           |  | RX(n+1)2<br>to             | Reserved                                                | -        |
| RY(n+1)4<br>to<br>RY(n+1)F | Reserved                                                                               | -        | -               |  | KA(II+1)F                  |                                                         |          |
| RY(n+2)0                   | Monitor output execution request                                                       | Positive | Level           |  | RX(n+2)0                   | Monitoring                                              | Positive |
| RY(n+2)1                   | Command code execution request                                                         | Positive | Edge            |  | RX(n+2)1                   | Command code execution complete                         | Positive |
| RY(n+2)2<br>to<br>RY(n+2)F | Reserved                                                                               | -        | -               |  | RX(n+2)2<br>to<br>RX(n+2)F | Reserved                                                | -        |
| RY(n+3)0                   |                                                                                        |          |                 |  | RX(n+3)0<br>to<br>RX(n+3)A | Reserved                                                | -        |
| to                         | Reserved                                                                               | -        | -               |  | RX(n+3)B                   | Remote ready                                            | Positive |
| к î (n+3)F                 |                                                                                        |          |                 |  | RX(n+3)C<br>to<br>RX(n+3)F | Reserved                                                | -        |

Note \*1: Only the network operation mode can be used.

\*2: Selected in the case of a table operation (RY (n+1) 3 = OFF).

\*3: Selected in the case of a data input operation (RY'(n+1) = ON).

## Table 3.3. RWrn/RWwn device list $AX \rightarrow PLC (RWrn)$

#### $PLC \rightarrow AX (RWwn)$

| Address<br>No. | Signal name                                                                                  |
|----------------|----------------------------------------------------------------------------------------------|
| RWwn           | Monitor 1                                                                                    |
| RWwn+1         | Monitor 2                                                                                    |
| RWwn+2         | Command code                                                                                 |
| RWwn+3         | Writing data, lower 16 bits <sup>*1</sup><br>/ A code or P code, lower 16 bits <sup>*2</sup> |
| RWwn+4         | Writing data, upper 16 bits <sup>*1</sup><br>/ A code or P code, upper 16 bits <sup>*2</sup> |
| RWwn+5         | Data designation <sup>*1</sup><br>/ F code <sup>*2</sup>                                     |
| RWwn+6         | Reserved                                                                                     |
| RWwn+7         | Reserved                                                                                     |

| Address<br>No.  | Signal name                   |  |  |
|-----------------|-------------------------------|--|--|
| RWrn            | Monitor 1 data, lower 16 bits |  |  |
| RWrn+1          | Monitor 1 data, upper 16 bits |  |  |
| RWrn+2          | Response code                 |  |  |
| RWrn+3          | Loaded data, lower 16 bits    |  |  |
| RWrn+4          | Loaded data, upper 16 bits    |  |  |
| RWrn+5          | Monitor 2 data, lower 16 bits |  |  |
| RWrn+6          | Monitor 2 data, upper 16 bits |  |  |
| RWrn+7 Reserved |                               |  |  |

Note \*1: Selected in the case of a table operation (RY(n+1) = OFF).

\*2: Selected in the case of a data input operation (RY (n+1) 3 = ON).

| Code<br>No. | Monitored item                            | Data<br>length | Unit         | Range                           |  |  |
|-------------|-------------------------------------------|----------------|--------------|---------------------------------|--|--|
| 0001h       | Current position in full rotation (deg.)  | 32bit          | ×1000 [deg.] | 0 to 359,999                    |  |  |
| 0003h       | Current position in full rotation (pulse) | 32bit          | [pulse]      | 0 to 4,194,303                  |  |  |
| 0005h       | Position deviation amount                 | 32bit          | [pulse]      | -2,147,483,648 to 2,147,483,647 |  |  |
| 0007h       | Program number                            | 16bit          | [No.]        | 0 to 999                        |  |  |
| 0008h       | Electronic thermal relay                  | 16bit          | ×100 [°C]    | 0 to 65,535                     |  |  |
| 0009h       | Rotation speed                            | 16bit          | [rpm]        | -32,768 to 32,767               |  |  |
| 000Ah       | Point table number                        | 16bit          | [No.]        | 0 to 63                         |  |  |

#### Table 3.4. Monitor code (RWwn, RWwn+1) list

### Table 3.5. Response code (RWrn+2) list \*3

| Code No. | Description               | Details                                                                                      |
|----------|---------------------------|----------------------------------------------------------------------------------------------|
| 0        | Normal                    | The command code is executed normally.                                                       |
| 1        | Code error                | A code not listed is executed.                                                               |
| 2        | Parameter selection error | A parameter number which cannot be read or set is specified.                                 |
| 3        | Error in writing range    | An excessive value is executed.                                                              |
| 4        | Timing error              | The writing command code is executed during<br>processing of the CN1 communication function. |

Note \*3: The response code is shared in the monitor, load command and writing command.

| Codo  |                           | Loade                                                          | d data                                                         | Loaded data           |
|-------|---------------------------|----------------------------------------------------------------|----------------------------------------------------------------|-----------------------|
| No.   | Item/Function             | RWrn+3                                                         | RWrn+4                                                         | designation<br>RWwn+5 |
| 0010h | Current alarm<br>loading  | Lower 8 bits: Alarm loading 1<br>Upper 8 bits: Alarm loading 2 | Lower 8 bits: Alarm loading 3<br>Upper 8 bits: Alarm loading 4 | -                     |
| 0020h | Operation mode<br>loading | Current operation mode No.                                     | 0 (fixed)                                                      | -                     |
| 0025h | Parameter<br>loading      | Lower 16 bits of parameter set value                           | Upper 16 bits of parameter set value                           | Parameter<br>number   |

Load current alarm (0010h)

The current alarm number is loaded.

It is set as loaded data. Each byte indicates the type, and up to four alarms are specified. Alarm indication is consistent to the 7-segment LED indication. The first digit indicates details of the alarm and the second digit indicates the alarm number. Alarms not expressed in 0 to F

Alarm  $H \rightarrow "d"$ Alarm L  $\rightarrow$ "b" Alarm P, U and others  $\rightarrow$  "8" Alarms are set in the order from "F" to "0." In case of "no alarm," "00" is set.

#### Operation mode loading (0020h)

The current operation mode is loaded.

The number of the operation mode is set in the loaded data.

| Operation mode               | Loaded data<br>set value |
|------------------------------|--------------------------|
| Automatic operation mode     | 1                        |
| Single block mode            | 2                        |
| MDI (manual data input) mode | 3                        |
| Jog mode                     | 4                        |
| Servo OFF mode               | 5                        |
| Pulse string input mode      | 6                        |
| Network operation mode       | 7                        |

#### Table 3.7. Loadable operation mode list

Parameter loading (0025h)

The set value of the parameter designated with the parameter number (RWwn+5) is loaded using an integer value.

A parameter with a decimal value is loaded using a value multiplied by 100 or 10,000. For details, refer to the "Parameter list" on page 3-6.

| Code  | Itom/Eunction               | Writte                               | Written data                         |                     |  |  |  |  |  |
|-------|-----------------------------|--------------------------------------|--------------------------------------|---------------------|--|--|--|--|--|
| No.   |                             | RWwn+3                               | RWwn+4                               | RWwn+5              |  |  |  |  |  |
| 0021h | Operation mode<br>switching | Automatic operation<br>number        | 0 (fixed)                            | -                   |  |  |  |  |  |
| 0029h | Parameter setting           | Lower 16 bits of parameter set value | Upper 16 bits of parameter set value | Parameter<br>number |  |  |  |  |  |
| 0030h | Point table initialization  | Table number initialized             | 0 (fixed)                            | -                   |  |  |  |  |  |
| 0031h | Parameter initialization    | 999                                  | 0 (fixed)                            | -                   |  |  |  |  |  |

#### Operation mode switching (0021h)

The mode is switched to the operation mode designated with written data. The switchable modes and set values are as shown in the following.

| Table 3.9. Switchable operation mode lis |
|------------------------------------------|
|------------------------------------------|

| Operation mode           | Written data<br>Set value |
|--------------------------|---------------------------|
| Automatic operation mode | 1                         |
| Single block mode        | 2                         |
| Servo OFF mode           | 5                         |
| Network operation mode   | 7                         |

Parameter setting (0029h)

The set value of the parameter designated with the parameter number (RWwn+5) is rewritten to the value of written data.

Written data are integer values only.

As for a parameter with a decimal value, set a value multiplied by 100 or 10,000.

For details, refer to the "Parameter list" on page 3-6.

Point table initialization (0030h)

Point tables designated with written data are initialized.

When the written data are 999, all point tables including shared tables are initialized. The value after initialization is as shown in the following.

#### Table 3.10. Point tables after initialization

| Туре                 | Instruction Movement<br>unit |                | Movement<br>speed unit | A code/P code | F code |  |
|----------------------|------------------------------|----------------|------------------------|---------------|--------|--|
| Shared table         | Absolute                     | x 1,000 [deg.] | x 1,000 [rpm]          | -             | -      |  |
| Table number 0 to 63 | Shared table                 | Shared table   | Shared table           | 0             | 2,000  |  |

Parameter initialization (0031h)

The set values of all parameters are initialized.

Parameter 61 (station number and baud rate setting) is not targeted.

|                 | Table 3.11. Parameter list                                 |                        |               |                              |  |  |  |  |  |
|-----------------|------------------------------------------------------------|------------------------|---------------|------------------------------|--|--|--|--|--|
| PRM<br>number   | Name                                                       | Set range              | Initial value | Unit                         |  |  |  |  |  |
| 1               | Cam curve                                                  | 1~5                    | 1             | -                            |  |  |  |  |  |
| 2               | Acceleration/Deceleration time of MC2 curve                | 1~5,000                | 100           | x 100 [sec]                  |  |  |  |  |  |
| 3<br>4          | Home positioning direction                                 | -2,097,152~2,097,151   | 0             | [Pulse]                      |  |  |  |  |  |
| 5               | Home positioning speed                                     | 100~2.000              | 200           | x 100 [rpm]                  |  |  |  |  |  |
| 6               | Acceleration/Deceleration time of home                     | 10~200                 | 100           | x 100 [sec]                  |  |  |  |  |  |
| 7               | Home positioning stop                                      | 1 2                    | 2             | -                            |  |  |  |  |  |
| 8               | Soft limit, Coordinate A (+ direction)                     | -99,999,998~99,999,999 | 99,999,999    | [Pulse]                      |  |  |  |  |  |
| 9               | Soft limit, Coordinate B (- direction)                     | -99,999,999~99,999,998 | -99,999,999   | [Pulse]                      |  |  |  |  |  |
| 10              | Effective/Ineffective of soft limit                        | 1, 2                   | 2             | -                            |  |  |  |  |  |
| 11              | No answer time                                             | 1 to 100, 999          | 999           | [sec]                        |  |  |  |  |  |
| 12              | Necessity/Unnecessity of M answer                          | 1, 2                   | 2             | -                            |  |  |  |  |  |
| 13              | positioning completion                                     | 1, 2                   | 2             | -                            |  |  |  |  |  |
| 14              | Jog speed                                                  | 1~10,000               | 200           | x 100 [rpm]                  |  |  |  |  |  |
| 15              | Jog acceleration/deceleration time                         | 10~200                 | 100           | x 100 [sec]                  |  |  |  |  |  |
| 16              | In-position range                                          | 1~80,000               | 15,000        | [Pulse]                      |  |  |  |  |  |
| 17              | Position deviation amount                                  | Cannot be set          | -             | [Pulse]                      |  |  |  |  |  |
| 19              | Upper limit value of position deviation amount             | 1~4.194.304            | 30.000        | [Pulse]                      |  |  |  |  |  |
| 20              | Speed over limit                                           | 1~37,749               | 37,749        | [rpm]                        |  |  |  |  |  |
| 21              | Deceleration rate during emergency stop                    | 1 to 1,396, 9,999      | 9,999         | [Pulse/2 msec <sup>2</sup> ] |  |  |  |  |  |
| 22              | Delay time of emergency stop servo OFF                     | 0~2,000                | 1,000         | [msec]                       |  |  |  |  |  |
| 23              | Emergency stop input                                       | 1~3                    | 3             | -                            |  |  |  |  |  |
| 24              | Actuator temperature increase                              | Cannot be set          | -             | x 100 [°C]                   |  |  |  |  |  |
| 25              | Upper limit value of actuator temperature                  | Cannot be set          | 7,000         | x 100 [°C]                   |  |  |  |  |  |
| 27              | Initial state of brake                                     | 0~1,000                | 100           | [msec]                       |  |  |  |  |  |
| 20              | Mode when power is turned ON                               | 1, 2, 6, 7             | 1             | -                            |  |  |  |  |  |
| 33              | Indexing-in-progress output 1                              | 0~99                   | 0             | [%]                          |  |  |  |  |  |
| 34              | Indexing-in-progress output 2                              | 0~99                   | 0             | [%]                          |  |  |  |  |  |
| 36              | Switching of I/O program number selection<br>method        | 1~5                    | 1             | -                            |  |  |  |  |  |
| 37              | Segment position range width of designation of indexes     | 1~2,097,152            | 10,000        | [Pulse]                      |  |  |  |  |  |
| 38              | Rotation direction at time of designation of<br>indexes    | 1~4                    | 3             | -                            |  |  |  |  |  |
| 39              | Torque limitation                                          | 1~100                  | 100           | [%]                          |  |  |  |  |  |
| 45              | Coordinate recognition range when power is<br>turned ON    | 0~4,194,303            | 2,097,151     | [Pulse]                      |  |  |  |  |  |
| 46              | Home position output range                                 | 0~80,000               | 15,000        | [Pulse]                      |  |  |  |  |  |
| 47              | Positioning completion output time                         | 0~1,000                | 100           | [msec]                       |  |  |  |  |  |
| 48              | Alarm deceleration stop                                    | 1, 2                   | 2             | -                            |  |  |  |  |  |
| 51              | In-position signal output mode                             | 0, 1                   | 0             | -                            |  |  |  |  |  |
| 52              | (bit 9)                                                    | 0, 1                   | 0             | -                            |  |  |  |  |  |
| 53              | I/O input signal, Function selection of CN3-15<br>(bit 10) | 0, 1                   | 0             | -                            |  |  |  |  |  |
| 54              | I/O input signal, Function selection of CN3-16 (bit 11)    | 0, 1                   | 0             | -                            |  |  |  |  |  |
| 56              | I/O output signal, Function selection of CN3-46 (bit 13)   | 0, 1                   | 0             | -                            |  |  |  |  |  |
| 57              | I/O output signal, Function selection of CN3-47 (bit 14)   | 0, 1                   | 0             | -                            |  |  |  |  |  |
| 62              | Cut OFF frequency of low-pass filter 1                     | 1,000~100,000          | 20,000        | x 100 [Hz]                   |  |  |  |  |  |
| 63              | Cut OFF frequency of low-pass filter 2                     | 1,000~100,000          | 50,000        | x 100 [Hz]                   |  |  |  |  |  |
| 64              | Cut OFF frequency of notch filter 1                        | 1,000~100,000          | 50,000        | x 100 [Hz]                   |  |  |  |  |  |
| 65              | Cut OFF frequency of notch filter 2                        | 1,000~100,000          | 50,000        | x 100 [Hz]                   |  |  |  |  |  |
| 67              | Integration limiter                                        | 1~10<br>1~4 194 30/    | 1<br>770 000  | -<br>[Pulse]                 |  |  |  |  |  |
| 70              | Value Q for notch filter 1                                 | 10~990                 | 100           | x 100 [_]                    |  |  |  |  |  |
| 71              | Value Q for notch filter 2                                 | 10~990                 | 100           | x 100 [–]                    |  |  |  |  |  |
| 72              | Integration gain magnification                             | 10~1,000               | 100           | x 100 [–]                    |  |  |  |  |  |
| 80              | Integration gain                                           | 0~320,000              | 0             | x 10,000 [-]                 |  |  |  |  |  |
| 81              | Proportion gain                                            | 0~5,120,000            | 0             | x 10,000 [-]                 |  |  |  |  |  |
| 82              | Differentiation gain                                       | 0~20,480,000           | 0             | x 10,000 [–]                 |  |  |  |  |  |
| <u>ბა</u><br>82 | Auto tuning commana                                        | 1~32<br>0~8 192        | U<br>1 000    | -                            |  |  |  |  |  |
| 88              | Auto tuning measurement start speed                        | 0~8.000                | 800           | [Pulse/msec]                 |  |  |  |  |  |
| 89              | Auto tuning measurement completion speed                   | 0~8,000                | 5,500         | [Pulse/msec]                 |  |  |  |  |  |

Note \*1: Refer to the "AX Series TS, TH, XS Type manual" (SMF-2006) for the function of each parameter.

#### 3.3. Data Communication Timing Chart

#### 3.3.1. Monitor code

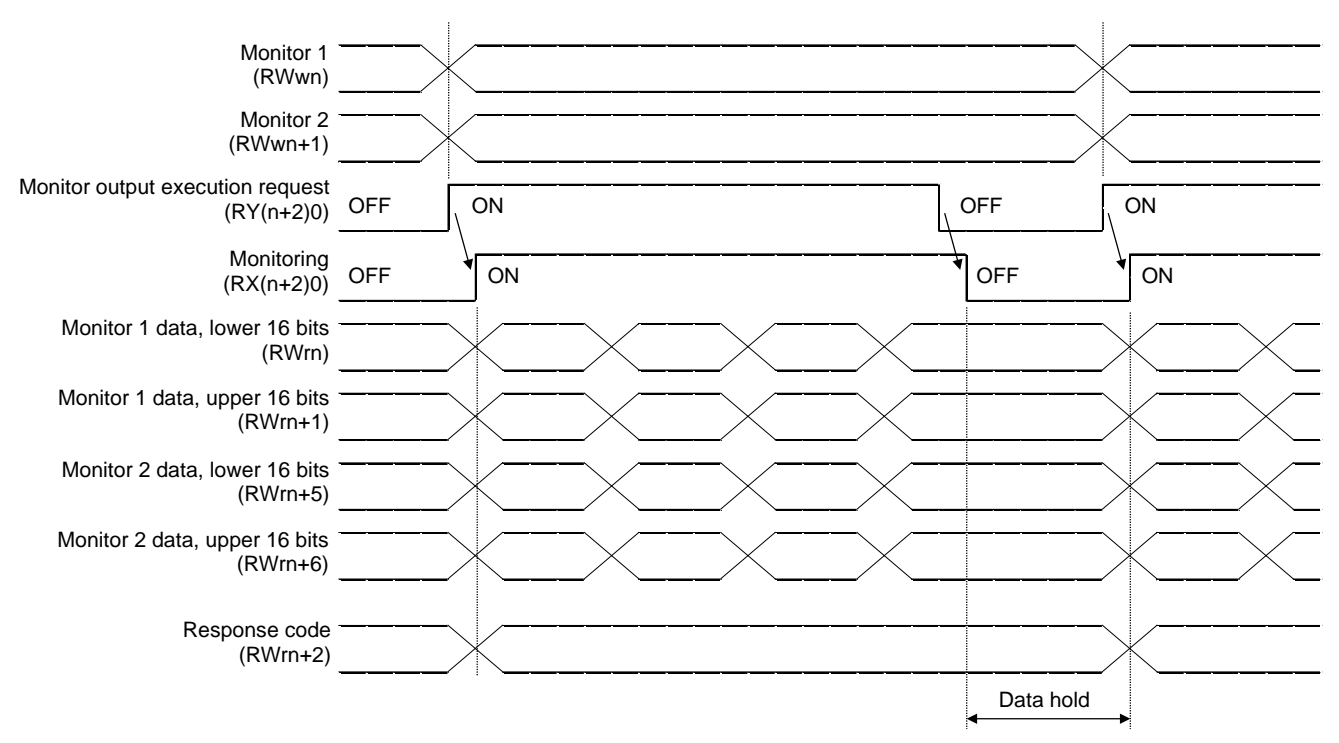

Fig. 3.1. Timing chart for monitor code execution

Enter monitor 1 (RWwn) and monitor 2 (RWwn+1) as monitor codes and turn the monitor output execution request (RY (n+2) 0) on.

Obtained 32-bit data pieces are divided into the upper 16 bits and lower 16 bits when they are stored in remote registers.

All data is in hexadecimals. At the time, the monitoring signal (RX (n+2) 0) is turned on simultaneously.

Monitor data 1, lower 16 bits (RWrn): Lower 16 bits of data requested with monitor 1 (RWwn) Monitor data 1, upper 16 bits (RWrn+1): Upper 16 bits of data requested with monitor 1 (RWwn) Monitor data 2, lower 16 bits (RWrn+5): Lower 16 bits of data requested with monitor 2 (RWwn+1) Monitor data 2, upper 16 bits (RWrn+6): Upper 16 bits of data requested with monitor 2 (RWwn+1)

If there is no data at RWrn+1 and RWrn+6, the sign is acquired.

The sign is "0000" in case of "+" while it is "FFFF" in case of "-."

The monitor data acquired in remote registers are always updated while the monitoring signal (RS (n+2) 0) remains turned on.

If the monitoring signal (RX (n+2) 0) is turned off, monitor data RWrn, RWrn+1, RWrn+5 and RWrn+6 is held.

If a monitor code not included in specifications is either monitor 1 (RWwn) or monitor 2 (RWwn+1), an error code ( $\Box\Box\Box$ 1) is set in the response code.

#### 3.3.2. Command code

#### i) Load command code (0000h to 0010h)

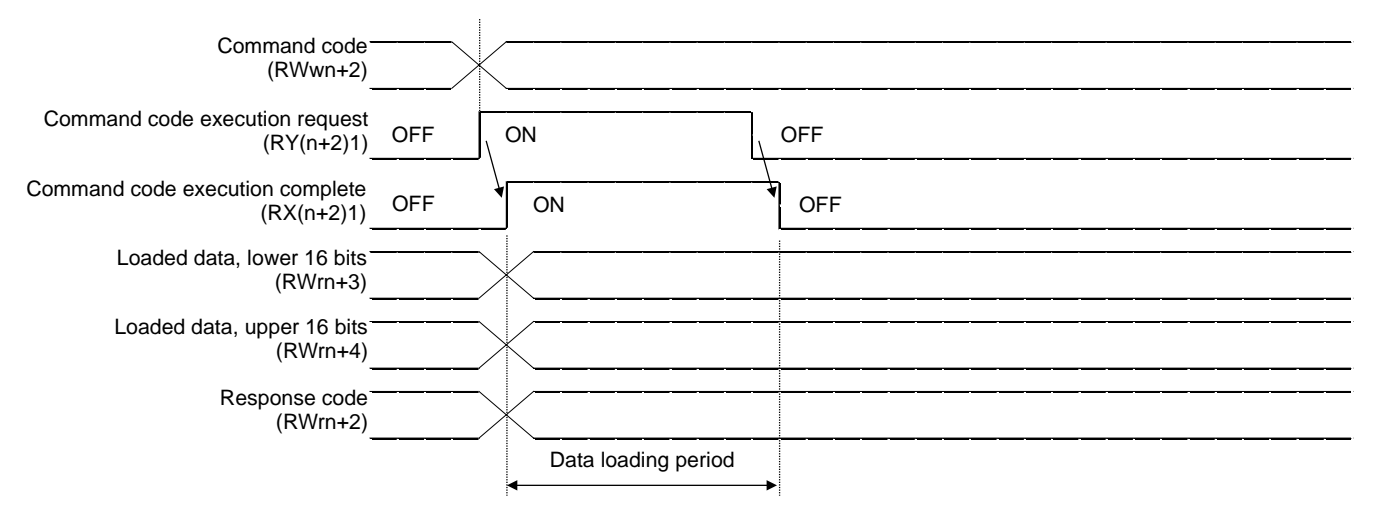

Fig. 3.2. Timing chart for load command code execution

Enter the load command code as command code (RWwn+2), enter the parameter number as necessary and turn the command code execution request (RY (n+2) 1) on to acquire the data corresponding to the specified loading code in load data (RWrn+3, RWrn+4).

Obtained 32-bit data pieces are divided into the upper 16 bits and lower 16 bits when they are stored in remote registers.

All data is in hexadecimals. At the time, command code execution completion (RX (n+2) 1) is turned on simultaneously. Load data from (RWrn+3, RWrn+4) while the command code execution request (RN (n+2) 1) remains turned on. The data is held until the next load command code is entered and the command code execution request (RY (n+2) 1) is turned on.

If a command code not included in specifications is set as a command code (RWwn+2), an error code ( $\Box\Box1\Box$ ) is set in the response code. If a parameter that cannot be used is loaded, an error ( $\Box\Box2\Box$ ) is set.

Turn the command code execution request (RY (n+2) 1) off after data loading is finished.

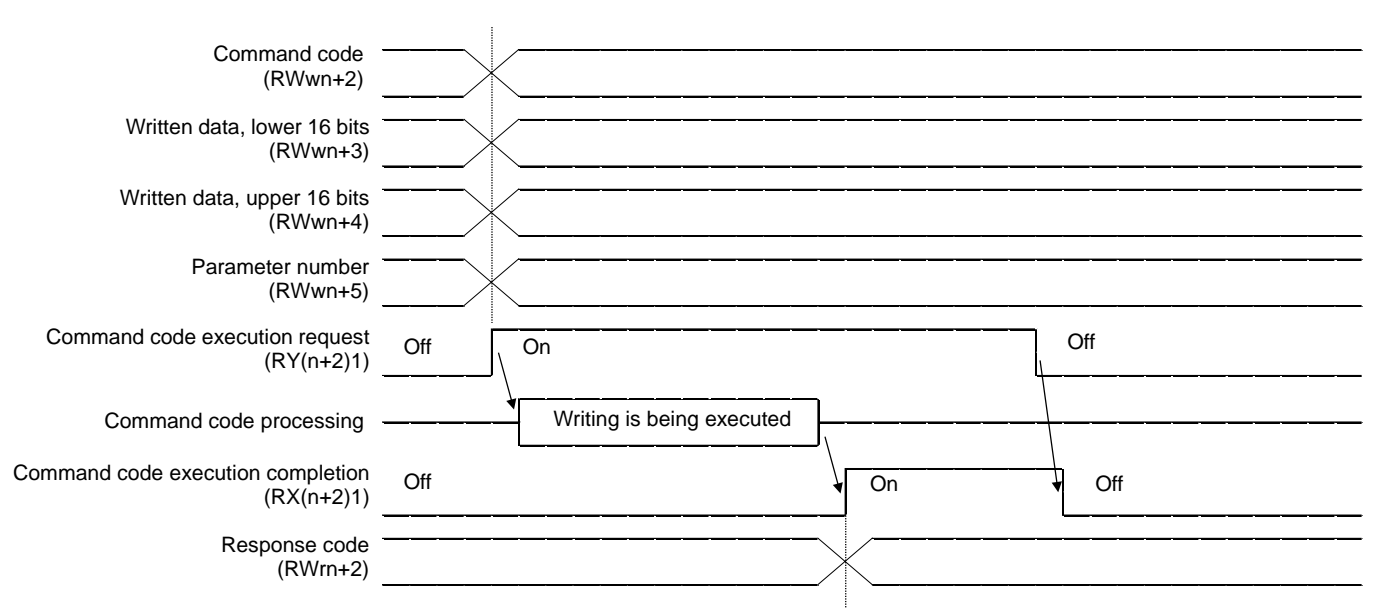

#### ii) Writing command code

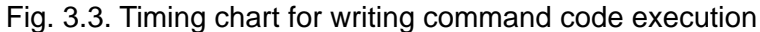

Set the writing command code as a command code (RWwn+2) and set the written data as written data (RWwn+3 and RWwn+4) and, as necessary, a parameter number (RWwn+5).

Turn on the command code execution request (RY (n+2) 1) and write into data designated with the command code.

Written 32-bit data pieces are divided into the upper 16 bits and lower 16 bits when they are stored in remote registers.

All data is in hexadecimals. At this time, after writing, the command code execution completion (RX (n+2) 1) is turned on.

If a command code not included in specifications is set as a command code (RWwn+2), an error code ( $\Box\Box1\Box$ ) is set in the response code. If a user tries to write into a parameter that cannot be set by parameter setting, an error code ( $\Box\Box2\Box$ ) is set. If a user tries to write an excessive value, an error code ( $\Box\Box3\Box$ ) is set.

If the writing command code is executed during the processing of the communication command input into CN1, an error code  $(\Box\Box4\Box)$  is set.

Turn the command code execution request (RY (n+2) 1) off after the command code execution completion (RX (n+2) 1) is turned on.

#### 3.3.3. Response code

If the monitor code or command code specified in the remote register is out of the allowable setting range, an error code is specified as a response code (RWrn+2). If they are normal, "0000" is set.

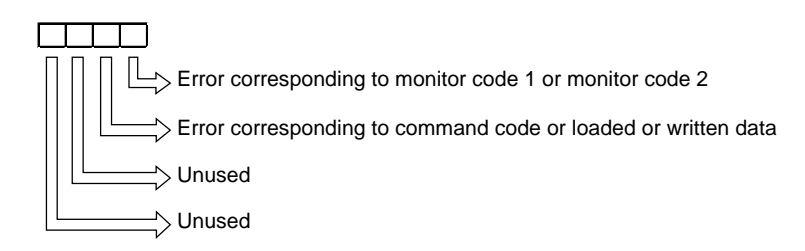

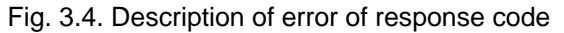

#### 3.4. Defining the CC-Link Register

Enter the station number and baud rate using AX Tools Ver 2.10 or later. The default station number is 1 and the default baud rate is 4 (10 Mbps).

i) CC-Link setting screen

Select "Setting" - "CC-Link" from the menu of the AX Tools to open the "CC-Link Setting Register" screen.

|     | IO DO T    | ¥ Ŧ        |                                            |                 |                        |
|-----|------------|------------|--------------------------------------------|-----------------|------------------------|
| V   | Home       | Set        | Tuning Edit Mor                            | nitor           |                        |
| Set | Connect D  | Disconnect | CC-Link<br>PROFIBUS_DP settin<br>DeviceNet | Select Language | ABSODEX<br>information |
| Cor | mmunicatio | n Port     | Field Bus                                  |                 |                        |

Fig. 3.5. Setting menu of AX Tools

#### ii) CC-Link setting register Check that a value is displayed on the CC-Link register setting and select "Setting (ABSODEX)".

| CC-Link register                                     |      | <b>—</b> ×-            |
|------------------------------------------------------|------|------------------------|
| Station No. setting : Baud rate setting : 4 : 10Mbps | 1÷   | Set (ABSODEX)<br>Close |
| CC-Link register :                                   | 0401 | ( HEX )<br>( DEC )     |

Fig. 3.6. Setting screen of CC-Link register

<Station number setting>

The current station number setting is displayed. The current station number setting is displayed.

<Baud rate setting>

The current baud rate setting is displayed. Select the desired one among 0 (156kbps), 1 (625kbps), 2 (2.5Mbps), 3 (5Mbps) and 4 (10Mbps).

<CC-Link register setting> The specified values of the station number and baud rate registers are displayed.

<Setting (ABSODEX)> Click on this button to transfer new data to the register of ABSODEX.

<Close>

Click on this button to close the screen.

iii) End of setting

After the settings are normally entered, a completion screen is displayed. Shutdown and restart the power after finishing configuration. Settings for station No. and baud rate will take effect after the power has been restarted.

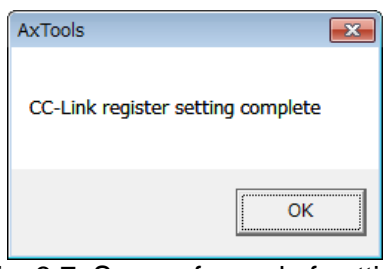

Fig. 3.7. Screen for end of setting

#### iv) Error in setting

The following screen is displayed if there is an error in the station number setting.

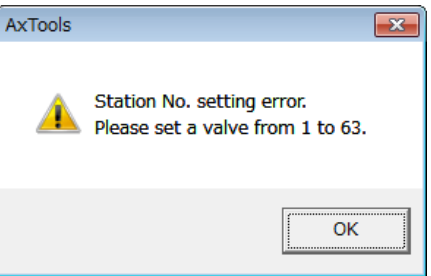

Fig. 3.8. Warning screen at time of error setting of station number

If the system is initialized, CC-Link register settings will return to default settings. Set the CC-Link register setting again after initializing the system.

#### 3.5. Connection with CC-Link Unit

The connection method in the PLC setting software manufactured by the Mitsubishi Electric Corporation is explained.

The ABSODEX driver is based on the premise that the station number is 1.

i) Display of network parameter CC-Link

After a new project is created, a project tree on the navigation window is displayed. Select "Parameter" - "Network parameter" - "CC Link".

|                             | A Network Parameter - CC-Li 🗙          |                                          |                                  |
|-----------------------------|----------------------------------------|------------------------------------------|----------------------------------|
|                             | Number of Modules Boards Blank : No Se | tting 🔲 Set the station information in t | the CC-Link configuration window |
|                             |                                        | 1                                        | 2                                |
|                             | Start I/O No.                          |                                          |                                  |
|                             | Operation Setting                      |                                          |                                  |
|                             | Туре                                   | -                                        |                                  |
|                             | Master Station Data Link Type          | •                                        |                                  |
|                             | Mode                                   | •                                        |                                  |
|                             | Total Module Connected                 |                                          |                                  |
| Navigation <b>4</b> ×       | Remote input(RX)                       |                                          |                                  |
| - Navigation                | Remote output(RY)                      |                                          |                                  |
| Project                     | Remote register(RWr)                   |                                          |                                  |
|                             | Remote register(RWw)                   |                                          |                                  |
|                             | Ver.2 Remote input(RX)                 |                                          |                                  |
| - Paramete                  | Ver.2 Remote output(RY)                |                                          |                                  |
| PIC Prameter                | Ver.2 Remote register(RWr)             |                                          |                                  |
| The Network Deservator      | Ver. 2 Remote register(RWw)            |                                          |                                  |
|                             | Special relay(SB)                      |                                          |                                  |
| ET EtLernet / CC IE / MELS  | Special register(SW)                   |                                          |                                  |
| CC-Link                     | Retry Count                            |                                          |                                  |
|                             | Automatic Reconnection Station Count   |                                          |                                  |
| Intelligent Function Module | Standby Master Station No.             |                                          |                                  |
| Clabel Davies Comment       | PLC Down Select                        | •                                        |                                  |
| Global Device Comment       | Scan Mode Setting                      | •                                        |                                  |
| 🕀 🐜 Program Setting         | Delay Time Setting                     |                                          |                                  |
| 🚊 🥙 POU                     | Station Information Setting            |                                          |                                  |
| Program 🚽                   | Remote Device Station Initial Setting  |                                          |                                  |
|                             | Interrupt Settings                     |                                          |                                  |
|                             |                                        |                                          |                                  |

Fig. 3.9. Screen for network parameter

ii) Setting example of network parameter CC-Link The following shows a network parameter setting example.

| Number of Modules                     | No Setting               | Mode setting     "Remote net-Ver. 1 mode"       |
|---------------------------------------|--------------------------|-------------------------------------------------|
|                                       | 1                        |                                                 |
| Start I/O No.                         | - 000                    | Demete insut (D)()                              |
| Operation Setting                     | Operation Setting        | • Remote Input (RX)                             |
| Type                                  | Master Station           | "X1000"                                         |
| Master Station Data Link Type         | PLC Parameter Auto Start | 71000                                           |
| Mode                                  | Remote Net(Ver.1 Mode)   |                                                 |
| Total Module Connected                |                          |                                                 |
| Remote input(RX)                      | X100                     | <ul> <li>Remote output (RY)</li> </ul>          |
| Remote output(RY)                     | Y100                     | "V1000"                                         |
| Remote register(RWr)                  | W                        |                                                 |
| Remote register(RWw)                  | W10                      |                                                 |
| Ver.2 Remote input(RX)                |                          |                                                 |
| Ver.2 Remote output(RY)               |                          | <ul> <li>Remote register (RWr)</li> </ul>       |
| Ver.2 Remote register(RWr)            |                          | (NA/O)                                          |
| Ver.2 Remote register(RWw)            |                          |                                                 |
| Special relay(SB)                     |                          |                                                 |
| Special register(SW)                  |                          |                                                 |
| Retry Count                           |                          | <ul> <li>Remote register (RWw)</li> </ul>       |
| Automatic Reconnection Station Count  |                          |                                                 |
| Standby Master Station No.            |                          | T "W100"                                        |
| PLC Down Select                       | Stop -                   |                                                 |
| Scan Mode Setting                     | Asynchronous 🔻           |                                                 |
| Delay Time Setting                    |                          | Initial value or arbitrary value in other cases |
| Station Information Setting           | Station Information      |                                                 |
| Remote Device Station Initial Setting | Initial Setting          | ]                                               |
| Interrupt Settings                    | Interrupt Settings       | 1                                               |
| •                                     |                          |                                                 |

Fig. 3.10. Setting example of network parameter

iii) Setting of CC-Link station information

ABSODEX: Remote device station, 2 stations occupied.

At this time, if the station number is not 1, the corresponding station number should be the similar setting.

| CC-Link Station Information Module 1                                                               |                     |                     |                    |    |                              |   |           |                 |           | × |
|----------------------------------------------------------------------------------------------------|---------------------|---------------------|--------------------|----|------------------------------|---|-----------|-----------------|-----------|---|
|                                                                                                    | Expanded Cyclic     | Number of           | Remote Station     |    | Reserve/Invalid              |   | Intellige | nt Buffer Selec | t(Word)   |   |
| Station No. Station Type 1/ 1 Remote Device Station                                                | Setting<br>Single 🗸 | Occupied Stations 2 | Points<br>64Points | -  | Station Select<br>No Setting | • | Send      | Receive         | Automatic | - |
|                                                                                                    |                     |                     |                    |    |                              |   |           |                 |           |   |
|                                                                                                    |                     |                     |                    |    |                              |   |           |                 |           |   |
|                                                                                                    |                     |                     |                    |    |                              |   |           |                 |           |   |
|                                                                                                    |                     |                     |                    |    |                              |   |           |                 |           |   |
|                                                                                                    |                     |                     |                    |    |                              |   |           |                 |           |   |
|                                                                                                    |                     |                     |                    |    |                              |   |           |                 |           |   |
|                                                                                                    |                     |                     |                    |    |                              |   |           |                 |           |   |
|                                                                                                    |                     |                     |                    |    |                              |   |           |                 |           |   |
| Intelligent device station at station type also includes local station and standby master station. |                     |                     |                    |    |                              |   |           |                 |           |   |
|                                                                                                    | Default             | Check               | End Cance          | el |                              |   |           |                 |           |   |

Fig. 3.11. Setting of remote device station

#### iv) Check of device

If the remote input (RX) is set as "X1000", ABSODEX is station number 1, so RXn0: M code output (bit 0) corresponds to X1000.

| Remaining o | utput signals | correspond in | order for | example, | RXn1 = | X1001, I | RXn2 = |
|-------------|---------------|---------------|-----------|----------|--------|----------|--------|
| X1002,      |               |               |           |          |        |          |        |

| Device/Buffer Memory Bat 🔀                                                    |  |
|-------------------------------------------------------------------------------|--|
| 🔛 Device/Buffer Memory Batch Monitor-1 (Monitoring)                           |  |
|                                                                               |  |
| Device                                                                        |  |
| C Device Name X1000     T/C Set Value Reference Program <u>Reference</u>      |  |
| C Buffer Memory Module Start V (HEX) Address V DEC V                          |  |
| Display format                                                                |  |
| Modfy Value 2 W S 32 32 64 ASC 10 16 Detais Qpen Save Do not display comments |  |
| Device FEDCBA9876543210                                                       |  |
| X1000 1 0 0 1 1 1 0 1 0 0 0 0 0 0 0 0 0                                       |  |
| X1010 0 0 0 0 0 0 0 0 0 0 0 0 0 0 0 0 0                                       |  |
| X1020 0 0 0 0 0 0 0 0 0 0 0 0 0 0 0 0 0 0                                     |  |
| X1030 0 0 0 1 0 0 0 0 0 0 0 0 0 0 0 0 2048                                    |  |
| x1040 0 0 0 0 0 0 0 0 0 0 0 0 0 0 0 0 0 0                                     |  |
| X1050 0 0 0 0 0 0 0 0 0 0 0 0 0 0 0 0 0 0                                     |  |
| x1060 0 0 0 0 0 0 0 0 0 0 0 0 0 0 0 0 0 0                                     |  |
| X1070 0 0 0 0 0 0 0 0 0 0 0 0 0 0 0 0 0 0                                     |  |
| X1080 0 0 0 0 0 0 0 0 0 0 0 0 0 0 0 0 0 0                                     |  |
| X1090 0 0 0 0 0 0 0 0 0 0 0 0 0 0 0 0 0 0                                     |  |
|                                                                               |  |

Fig. 3.12 Screen example of device monitor

Other devices are as shown in the following.

- Remote output (RY) Y1000 is RYn0: Program number selection input (bit 0)
- Remote register (RWr) W0 is RWrn: Monitor 1 data, lower 16 bits
- Remote register (RWw) W100 is RWwn: Monitor 1

In the case of Remote input (RX): X1000, Station number of ABSODEX: 2 and Number of stations occupied of station number 1: 1, X1010 corresponds to RXn0. In other words,

Set address of unit + Number of stations occupied before ABSODEX x 16 This value is the beginning address of ABSODEX. v) Check of network connection

Whether the communication is normal can be checked using the following method. If there is no error in "Diagnosis" - "CC-Link/CC-Link/LT diagnosis" in the menu, "Diagnosis result | System is normal" is displayed.

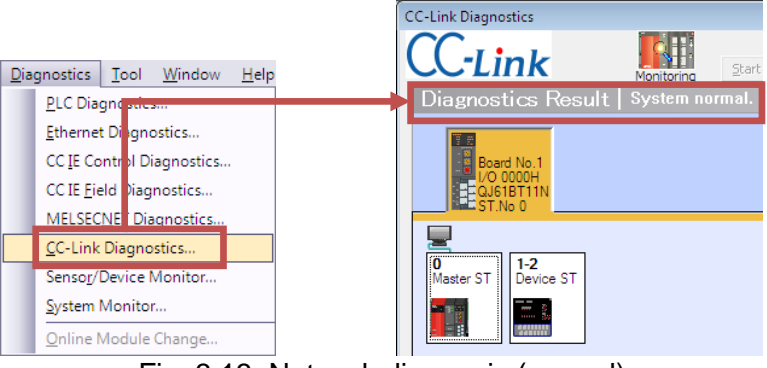

Fig. 3.13. Network diagnosis (normal)

If there is an error, "Diagnosis result  $| \times \text{error } * \text{ cases}$ " is displayed.

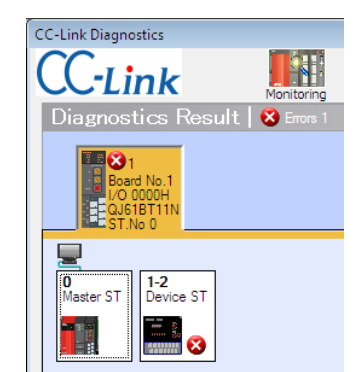

Fig. 3.14. Network diagnosis (abnormal)

#### 3.6. Monitoring the CC-Link Communication State

The communication state can be monitored using AX Tools Ver 2.10 or later.

- i) I/O view
  - Select "Monitor" "I/O signal state indication" from the menu of the AX Tools to display the screen for "I/O indication".

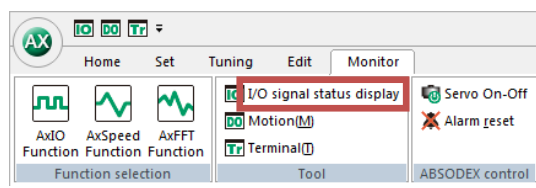

Fig. 3.15. AX Tools monitor menu

#### ii) Check of I/O

The I/O state by CC-Link communication can be monitored. "\*" shows negative logic, thus, the I/O indication will indicate ON when it is open.

| I/O display                   |    |     |                                          |                              |          |
|-------------------------------|----|-----|------------------------------------------|------------------------------|----------|
| Input                         |    |     |                                          | -Output                      |          |
|                               | ON | OFF |                                          | ON                           | OFF      |
| 5 Select program number (0)   |    | 0   | 33 M code (0)                            |                              | 0        |
| 6 Select program number (1)   |    | 0   | 34 M code (1)                            |                              | 0        |
| 7 Select program number (2)   |    | 0   | 35 M code (2)                            |                              | 0        |
| 8 Select program number (3)   |    | 0   | 36 M code (3)                            |                              | 0        |
| 9 Program number setting (2)  |    | 0   | 37 M code (4)                            |                              | 0        |
| 10 Program number setting(1)  |    | 0   | 38 M code (5)                            |                              | 0        |
| 11 Reset                      |    | 0   | 39 M code (6)                            |                              | 0        |
| 12 Home position return order |    | 0   | 40 M code (/)                            |                              | 0        |
| 13 Starting                   |    | 0   | 41 In-position                           | 0                            |          |
| 14 Program stop               |    | õ   | 42 Positioning completion                |                              | •        |
| 15 Peadu return               |    | ő   | 43 Start Input standby                   | 0                            | -        |
| 16 Annuar                     |    |     | 44 Alarma *                              |                              | 0        |
| 17 European Oter #            | _  | U   | 45 Aldrinz *<br>46 Output 1 during index |                              |          |
| 17 Emergency Stop *           | 0  |     | 40 Output 1 during index                 |                              | 0        |
| To brake release              | 0  |     | 48 Ready                                 | 0                            |          |
| here t 0                      |    |     | 49 Division position strobe              | Ū                            | 0        |
| Input 2                       |    |     | 50 M code strobe                         |                              | 0        |
| Emergency Stop *              | 0  |     |                                          |                              |          |
|                               |    |     |                                          | * Indicates a negative logic | circuit. |
| Close Display                 |    |     |                                          | ON: In emergency stop        |          |
| CC-Link                       |    |     |                                          | UN: In alarm                 |          |

Fig. 3.16. Screen example of I/O indication

#### iii) CC-Link monitor

Communication error information can be checked by selecting "CC-Link" at the lower part of "I/O indication".

| C-Link Monitor       |        | <b>×</b> |
|----------------------|--------|----------|
| Station No. :        | 01     | Close    |
| Occupated stations : | 2      |          |
| Baud rate :          | 10Mbps |          |
| Error information    |        |          |

Fig. 3.17. Screen example of CC-Link monitor

#### 3.7. LED Indication

The state of the module and that of the network can be displayed. See the description in the following table for the LED indication.

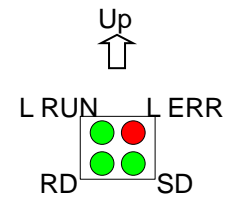

Fig. 3.18. Name of LED

#### Table 3.12. LED specification list

| Name of<br>LED | Color | Description of indication                                                                                                    |  |  |  |
|----------------|-------|----------------------------------------------------------------------------------------------------|--|--|--|
| SD             |       | Lit during data transmission.                                                                                                |  |  |  |
| RD             | Groop | Lit during data reception.                                                                                                   |  |  |  |
| L RUN          | Green | Lit when the slave station is receiving normal data from the master station.                                                 |  |  |  |
|                |       | Unlit upon time-over.                                                                                                    |  |  |  |
| L ERR          | Red   | Unlit during normal communication. (L RUN is lit.)                                                                           |  |  |  |
|                |       | Lit upon a transmission error (CRC error).<br>Lit upon an error in the station number setting or transmission speed setting. |  |  |  |
|                |       | changed in the middle.                                                                                                    |  |  |  |
|                |       | Unlit upon time-over.                                                                                                    |  |  |  |

#### Table 3.13. LED state list

| LRUN | LERR  | SD | RD  | Operation                                                                       |
|------|-------|----|-----|---------------------------------------------------------------------------------|
| 0    | Ø     | Ø  | 0   | CRC errors are sometimes caused in spite of normal updates.                     |
| 0    | 0.4s© | Ø  | 0   | The baud rate or station number setting is changed from the power-on setting.   |
| 0    | Ø     | •  | 0   | Cannot respond due to a CRC error in the reception data.                        |
| 0    | •     | Ø  | 0   | Normal communication                                                            |
| 0    | •     | •  | 0   | No data arrives at the own station.                                             |
| •    | Ø     | Ø  | 0   | Response to polling is made though the refreshment reception is in a CRC error. |
| •    | Ø     | •  | 0   | CRC error in data destined to own station                                       |
| •    | •     | Ø  | 0   | Link start is not made.                                                         |
| •    | •     | •  | 0   | There is no data destined to the own station or reception is disabled.          |
| •    | •     | •  | •   | Data reception is disabled. In shutdown or H/W resetting.                       |
| •    | 0     | 0  | 0/● | Incorrect baud rate or station number setting                                   |

O: Lit, ●: Unlit, ⊚: Blink

The blinking rate of SD is too quick that you may feel that the LED is continuously lit in the communication state.

#### 3.8. 7-segment LED Indication

A station number is indicated on the 7-segment LED. The flow after the power is turned on is as shown in the following.

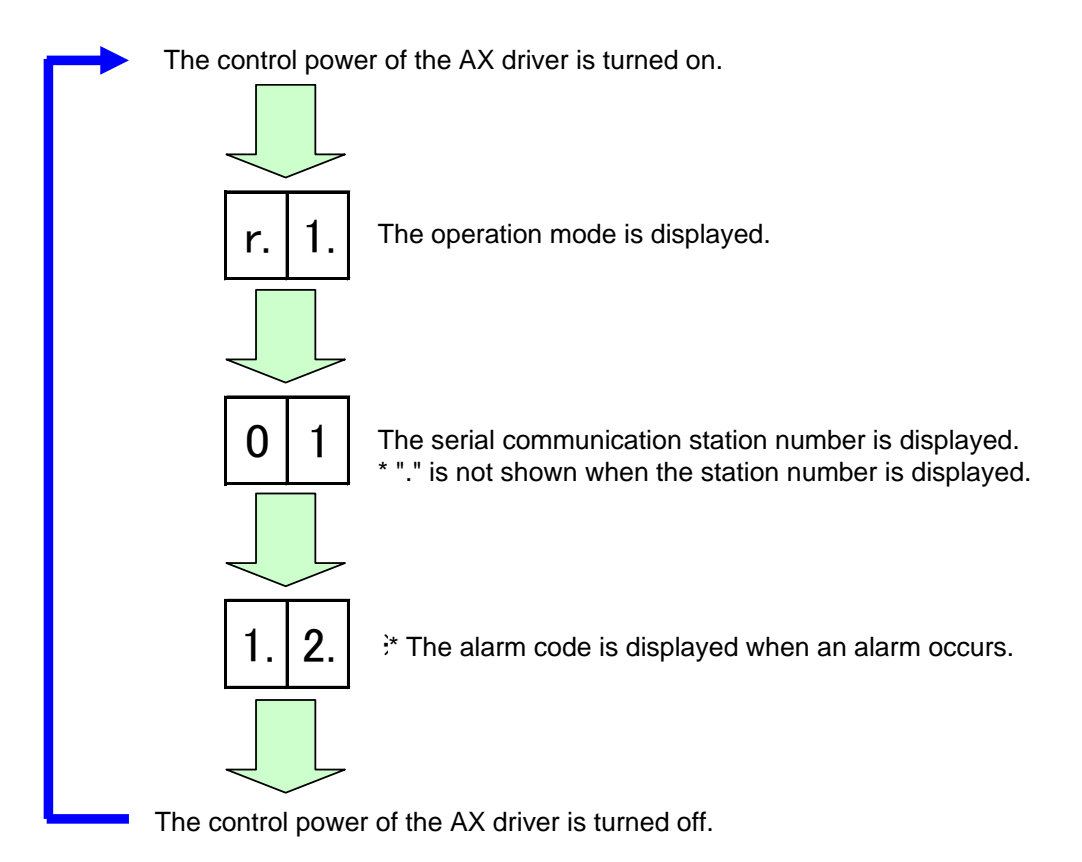

Fig. 3.19. 7-segment LED indication specifications

--- MEMO ---

### 4. Network Operation Mode

The network operation mode is an operation mode which can be used for wiring saving specification-U2 (CC-Link).

#### 4.1. Point Table Operation

The point table operation use point table data in the ABSODEX driver to operate. As for point table data, point table data can be referred to and set from the PLC.

#### 4.1.1. Operation method

- Set a point table.
   Set it using AX Tools Ver 2.10 or later or a command code.
   A command code can be used only in the network operation mode.
- ii) Operation mode switching

Switch the operation mode to the "network operation mode".

The switching method can be performed by any of the following.

- Send communication command "M7".
- Set PRM29 (mode when power is turned on) = 7 and restart the control power.
- Switch using a command code (0021h).
- iii) Switch to a table operation.

Turn off the table operation and data input operation switching input (RY (n+1) 3).

- OFF : Table operation
- ON : Data input operation
- iv) Selection of point table

For selection, use a program number selection input (RYn0 to RYn5). The selection method is a method set in PRM36 (switching of I/O program number selection method). The selection range of a point table is 0 to 63.

v) Start of point table

Execute the point table being selected by turning on the start input.

#### 4.1.2. Point table data

In the point tables, there are data of shared tables and tables 0 to 63. Respective data can load and write values with communication codes and command codes from the PLC as with parameters.

| Table<br>number | Correspon<br>ding PRM<br>number | Description                                                                                                    | Set range | Initial<br>value |  |  |
|-----------------|---------------------------------|----------------------------------------------------------------------------------------------------|-----------|------------------|--|--|
| -               | 197                             | Instruction of shared table                                                                                                    | 1~6       | 1                |  |  |
|                 |                                 | <ol> <li>Absolute dimension (G90)</li> <li>Full rotation absolute dimension (G90.1)</li> <li>CW direction rotation absolute dimension (G90.2)</li> <li>CCW direction rotation absolute dimension (G90.3)</li> <li>Incremental dimension (G91)</li> <li>Full rotation incremental dimension (G91.1)</li> </ol>                                                                                                    |           |                  |  |  |
| -               | 198                             | Movement unit of shared table                                                                                                    | 1~3       | 1                |  |  |
|                 |                                 | 1: Angle unit (G105)<br>2: Pulse unit (G104)<br>3: Index unit (G106)                                                                                                    |           |                  |  |  |
| -               | 199                             | Movement speed unit of<br>shared table                                                                                                    | 1~2       | 1                |  |  |
|                 |                                 | 1: Rotation speed (G10)<br>2: Time (G11)                                                                                                    |           |                  |  |  |
| 0               | 200                             | Instruction                                                                                                    | 0~11      | 0                |  |  |
|                 |                                 | <ul> <li>0: Instruction set to shared table</li> <li>1: Absolute dimension (G90)</li> <li>2: Full rotation absolute dimension (G90.1)</li> <li>3: CW direction rotation absolute dimension (G90.2)</li> <li>4: CCW direction rotation absolute dimension (G90.3)</li> <li>5: Incremental dimension (G91)</li> <li>6: Full rotation incremental dimension (G91.1)</li> <li>7: Home positioning (G28)</li> <li>8: Designation of number of segments (G101)</li> <li>9: Change of magnification of gain (G12)</li> <li>10: Brake activation (M68)</li> <li>11: Brake release (M69)</li> </ul> |           |                  |  |  |
| 201             |                                 | Movement unit                                                                                                    | 0~3       | 0                |  |  |
|                 |                                 | 0: Movement unit set to shared table<br>1: Angle unit (G105)<br>2: Pulse unit (G104)<br>3: Index unit (G106)                                                                                                    |           |                  |  |  |
|                 | 202                             | Movement speed unit                                                                                                    | 0~2       | 0                |  |  |
|                 |                                 | 0: Movement speed unit set to shared table<br>1: Rotation speed (G10)<br>2: Time (G11)                                                                                                    |           |                  |  |  |

| Table 4.1. Point table data list (2/2) |                                 |                                                                            |                          |                                     |  |  |
|----------------------------------------|---------------------------------|----------------------------------------------------------------------------|--------------------------|-------------------------------------|--|--|
| Table<br>number                        | Correspon<br>ding PRM<br>number | Description                                                                | Set range                | Initial value                       |  |  |
| 0                                      | 203                             | A code/P code                                                              | -4,194,304~<br>4,194,304 | 0                                   |  |  |
|                                        |                                 | Set the set values (values ed                                              | quivalent to A code      | and P code of NC program)           |  |  |
|                                        |                                 | such as the angle depending                                                | on the description       | is of the instruction and           |  |  |
|                                        |                                 | movement unit within the foll                                              | owing range.             | -                                   |  |  |
|                                        |                                 | In case of angle                                                           | :-360,000~360,00         | 0 x 1,000 [deg.]                    |  |  |
|                                        |                                 |                                                                            | 4,194,304~4,13-          | +,304 [Fuise]                       |  |  |
|                                        |                                 | In case of number of<br>indexes and segments                               | :1~255                   | [Number of indexes<br>and segments] |  |  |
|                                        |                                 | In case of gain<br>magnification                                           | : 0, 50 to 200           | [%]                                 |  |  |
|                                        | 204                             | F code <sup>*1</sup>                                                       | 10~240.000               | 2.000                               |  |  |
|                                        |                                 | Set the set values (values equivalent to F code of NC program) such as the |                          |                                     |  |  |
|                                        |                                 | rotation speed depending on                                                | f the instruction and    |                                     |  |  |
|                                        |                                 | movement speed unit within                                                 | Э.                       |                                     |  |  |
|                                        |                                 | In case of rotation speed                                                  | :110~240,000             | x 1,000 [rpm]                       |  |  |
|                                        |                                 | In case of time                                                            | :10~100,000              | x 1,000 [sec]                       |  |  |
| n                                      | 200                             | Instruction                                                                | 0~11                     | 0                                   |  |  |
| (1~63)                                 | + 5 x n                         | Refer to the explanation of th                                             | ne instruction of tab    | e instruction of table 0.           |  |  |
|                                        | 201                             | Movement unit                                                              | 0~3                      | 0                                   |  |  |
|                                        | + 5 x n                         | Refer to the explanation of th                                             | ne movement unit c       | of table 0.                         |  |  |
|                                        | 202                             | Movement speed unit                                                        | 0~2                      | 0                                   |  |  |
|                                        | + 5 x n                         | Refer to the explanation of th                                             | ne movement spee         | d unit of table 0.                  |  |  |
|                                        | 203                             |                                                                            | -4,194,304               |                                     |  |  |
|                                        | + 5 x n                         | A code/P code                                                              | ~4,194,304               | U                                   |  |  |
|                                        |                                 | Refer to the explanation of th                                             | ne A code/P code o       | f table 0.                          |  |  |
|                                        | 204                             | F code                                                                     | 10~240,000               | 2,000                               |  |  |
|                                        | + 5 x n                         | Refer to the explanation of the F code of table 0.                         |                          |                                     |  |  |

Note \*1: In the NC program, the initial value of the movement speed unit is the movement time [sec]. In the point table, the initial value is the rotation speed [rpm].

One table consists of five items, "Instruction", "Movement unit", "Movement speed unit", "A code/P code" and "F code". Required items vary depending on the description of the instruction.

| Instruction                              | Movement<br>unit | Movement<br>speed unit | A code<br>/P code | F code |
|------------------------------------------|------------------|------------------------|-------------------|--------|
| Absolute (G90)                           | 0                | 0                      | 0                 | 0      |
| Full rotation absolute (G90.1)           | 0                | 0                      | 0                 | 0      |
| CW direction absolute (G90.2)            | 0                | 0                      | 0                 | 0      |
| CCW direction absolute (G90.3)           | 0                | 0                      | 0                 | 0      |
| Incremental (G91)                        | 0                | 0                      | 0                 | 0      |
| Full rotation incremental (G91.1)        | 0                | 0                      | 0                 | 0      |
| Home positioning (G28)                   | ×                | ×                      | ×                 | ×      |
| Designation of number of segments (G101) | ×                | ×                      | 0                 | ×      |
| Change of magnification of gain (G12)    | ×                | ×                      | 0                 | ×      |
| Brake activation (M68)                   | ×                | ×                      | ×                 | ×      |
| Brake release (M69)                      | ×                | ×                      | ×                 | ×      |

Table 4.2. Network operation mode instruction combination list

#### 4.1.3 Point table setting example

• Turning operation using shared table

#### Table 4.3. NC program, Operation instruction equivalent to G90G105G11A90F3

| Table  | Description            | Set<br>value | Operation                                                                                           |  |  |
|--------|------------------------|--------------|----------------------------------------------------------------------------------------------------|--|--|
|        | Instruction            | 1            | Absolute dimension                                                                                  |  |  |
| Shared | Movement unit          | 1            | Angle unit                                                                                          |  |  |
| table  | Movement<br>speed unit | 2            | Time                                                                                                |  |  |
| n      | Instruction            | 0            |                                                                                                    |  |  |
|        | Movement unit          | 0            |                                                                                                    |  |  |
|        | Movement<br>speed unit | 0            | Moves to 90 degrees of the absolute coordinate<br>in 3 sec (the absolute, angle unit and speed unit |  |  |
|        | A code                 | 00.000       | set to the shared table are used).                                                                  |  |  |
|        | /P code                | 90,000       |                                                                                                    |  |  |
|        | F code                 | 3,000        |                                                                                                    |  |  |

When the set values of the instruction, movement unit and movement speed unit of tables 0 to 63 are 0 (initial value), the setting set to the shared table is used. In this case, the operation descriptions of tables 0 to 63 can be changed only by changing the set values of the shared table.

If you want to execute an operation different from the shared table, set the set values of the instruction, movement unit and movement speed unit of tables 0 to 63 to values other than 0.

• Operation not using shared table

| Table  | Description            | Set<br>value | Operation                                                                                      |
|--------|------------------------|--------------|------------------------------------------------------------------------------------------------|
|        | Instruction            | 1            | Absolute dimension                                                                             |
| Shared | Movement unit          | 1            | Angle unit                                                                                     |
| table  | Movement speed unit    | 1            | Rotation speed                                                                                 |
| n      | Instruction            | 5            |                                                                                                |
|        | Movement unit          | 2            |                                                                                                |
|        | Movement<br>speed unit | 2            | Moves to the position of $-50,000$ pulses from the current position in 1 sec (the instruction, |
|        | A code                 | -50 000      | shared table are used)                                                                         |
|        | /P code                | -30,000      |                                                                                                |
|        | F code                 | 1,000        |                                                                                                |

#### Table 4.4. NC program, Operation instruction equivalent to G91G104G11A-50,000F1

#### Home positioning

| Table | Description         | Set<br>value | Operation                   |
|-------|---------------------|--------------|-----------------------------|
|       | Instruction         | 7            | Home positioning            |
|       | Movement unit       | -            |                             |
| n     | Movement speed unit | -            | Set values are ignored.     |
|       | A code              |              | Hereinafter written as "-". |
|       | /P code             | -            |                             |
|       | F code              | -            |                             |

#### Table 4.5. NC program, Operation instruction equivalent to G28

• Designation of number of segments

#### Table 4.6. NC program, Operation instruction equivalent to G101A4

| Table | Description         | Set<br>value | Operation                         |
|-------|---------------------|--------------|-----------------------------------|
|       | Instruction         | 8            | Designation of number of segments |
| n     | Movement unit       | -            |                                   |
|       | Movement speed unit | -            | -                                 |
|       | A code<br>/P code   | . 4          | Number of segments 4              |
|       | F code              | -            | -                                 |

• Change of magnification of gain

| Toble 47 NC prod | rom Oporation  | instruction o   | autivalant to C12 |              |
|------------------|----------------|-----------------|-------------------|--------------|
|                  | ann. Oberatior | i instruction e |                   | . <b>F</b> U |
|                  |                |                 |                   |              |

| Table | Description            | Set<br>value | Operation                       |
|-------|------------------------|--------------|---------------------------------|
|       | Instruction            | 9            | Change of magnification of gain |
|       | Movement unit          | -            |                                 |
| n     | Movement<br>speed unit | -            | -                               |
|       | A code<br>/P code      | 0            | 0%                              |
|       | F code                 | -            | -                               |

#### Brake activation

| Table | Description         | Set<br>value | Operation        |
|-------|---------------------|--------------|------------------|
|       | Instruction         | 10           | Brake activation |
|       | Movement unit       | -            |                  |
| n     | Movement speed unit | -            |                  |
|       | A code              | _            | -                |
|       | /P code             | -            |                  |
|       | F code              | -            |                  |

#### Table 4.8. NC program, Operation instruction equivalent to M68

#### Brake release

#### Table 4.9. NC program, Operation instruction equivalent to M69

| Table | Description            | Set<br>value | Operation     |
|-------|------------------------|--------------|---------------|
|       | Instruction            | 11           | Brake release |
|       | Movement unit          | -            |               |
| n     | Movement<br>speed unit | -            |               |
|       | A code<br>/P code      | -            | -             |
|       | F code                 | -            |               |

#### 4.2. Data Input Operation

In a data input operation, ABSODEX is operated using reception data from the PLC. Consequently, the operation description of ABSODEX can be changed only by changing the communication data from the PLC.

- 4.2.1. Operation method
  - i) Switch the operation mode.

Switch the operation mode to the "network operation mode".

- The switching method can be performed by any of the following.
  - Send communication command "M7".
  - Set PRM29 (mode when power is turned on) = 7 and restart the control power.
  - Switch using a command code (0021h).
- ii) Switch to a table operation.

Turn on the table operation and data input operation switching input (RY (n+1) 3).

- OFF : Table operation
  - ON : Data input operation
- Setting of operation description
   Set the instruction, movement unit and movement speed unit.
   Then send values equivalent to the A code/P code and F code.
- iv) Start by data input operation

The operation description set in iii) is executed by turning on the start input.

#### 4.2.2. Input data

| Set value |      |      |      | Description                                       |  |
|-----------|------|------|------|---------------------------------------------------|--|
| RYn3      | RYn2 | RYn1 | RYn0 | Description                                       |  |
| 0         | 0    | 0    | 0    | Absolute dimension (G90)                          |  |
| 0         | 0    | 0    | 1    | Full rotation absolute dimension (G90.1)          |  |
| 0         | 0    | 1    | 0    | CW direction rotation absolute dimension (G90.2)  |  |
| 0         | 0    | 1    | 1    | CCW direction rotation absolute dimension (G90.3) |  |
| 0         | 1    | 0    | 0    | Incremental dimension (G91)                       |  |
| 0         | 1    | 0    | 1    | Full rotation incremental dimension (G91.1)       |  |
| 0         | 1    | 1    | 0    | Home positioning (G28)                            |  |
| 0         | 1    | 1    | 1    | Designation of number of segments (G101)          |  |
| 1         | 0    | 0    | 0    | Change of magnification of gain (G12)             |  |
| 1         | 0    | 0    | 1    | Brake activation (M68)                            |  |
| 1         | 0    | 1    | 0    | Brake release (M69)                               |  |

#### Table 4.10. Instruction list

#### Table 4.11. Movement unit list

| Set      | value    | Description       |  |
|----------|----------|-------------------|--|
| RY(n+1)1 | RY(n+1)0 | Description       |  |
| 0        | 0        | Angle unit (G105) |  |
| 0        | 1        | Pulse unit (G104) |  |
| 1        | 0        | Index unit (G106) |  |

Table 4.12. Movement speed unit

| Set value | Description          |  |
|-----------|----------------------|--|
| RY(n+1)2  |                      |  |
| 0         | Rotation speed (G10) |  |
| 1         | Time (G11)           |  |

Table 4.13. A code/P code list

| Set value                 |         |                         | Description          |                    |
|---------------------------|---------|-------------------------|----------------------|--------------------|
| RWwn+4                    | RWwn+3  | Description             |                      |                    |
|                           |         | In case of angle        | :-360,000~360,000    | x 1,000 [deg.]     |
| Upper Low<br>16 bits 16 b | Lowor   | In case of pulse        | :-4,194,304~4,194,30 | )4[Pulse]          |
|                           | 16 bite | In case of number of ir | dexes and segments   | :1~255             |
|                           | TO DIIS |                         | [Number of indexes a | and segments]      |
|                           |         | In case of gain magnifi | cation               | : 0, 50 to 200 [%] |

| Table 4.14. F code list |                           |                        |  |  |  |  |
|-------------------------|---------------------------|------------------------|--|--|--|--|
| Set value               | Docor                     | intion                 |  |  |  |  |
| RWwn+5                  | Description               |                        |  |  |  |  |
| 16bit                   | In case of rotation speed | 11~24,000 x 100 [rpm]  |  |  |  |  |
| TODIL                   | In case of time           | 10~30,000x 1,000 [sec] |  |  |  |  |

In input data used for a data input operation, there are five items, "Instruction", "Movement unit", "Movement speed unit", "A code/P code" and "F code".

Required input data items vary depending on the description of the instruction. For details, refer to "Network Operation Mode, Instruction Combination List" on page 4-4.

- 4.2.3. Input data setting examples
  - Moves 90 degrees from the current position in the CW direction in 1 sec.

| Device No.<br>/Address No. | Set value | Description                                     |
|----------------------------|-----------|-------------------------------------------------|
| RYn0                       | 1         |                                                 |
| RYn1                       | 0         | Full retation in aromantal dimension (CO1.1)    |
| RYn2                       | 1         | Full rotation incremental dimension (G91.1)     |
| RYn3                       | 0         |                                                 |
| RY(n+1)0                   | 0         |                                                 |
| RY(n+1)1                   | 0         | Angle unit (G105)                               |
| RY(n+1)2                   | 1         | Time (G11)                                      |
| RWwn+3                     | 5F90h     | 0001 5F90h = 90,000 (unit: x 1,000 [deg.]) = 90 |
| RWwn+4                     | 0001h     | degrees                                         |
| RWwn+5                     | 03E8h     | 03E8h = 1,000 (unit: x 1,000 [sec]) = 1 sec     |

• Change the gain magnification to 100.

Table 4.16. NC program, Operation instruction equivalent to G12P100

| Device No.<br>/Address No. | Set value | Description                           |
|----------------------------|-----------|---------------------------------------|
| RYn0                       | 0         |                                       |
| RYn1                       | 0         | Change of magnification of gain (G12) |
| RYn2                       | 0         |                                       |
| RYn3                       | 1         |                                       |
| RY(n+1)0                   | -         |                                       |
| RY(n+1)1                   | -         | -                                     |
| RY(n+1)2                   | -         |                                       |
| RWwn+3                     | 0064h     | 0000 0064h = 100%                     |
| RWwn+4                     | 0000h     |                                       |
| RWwn+5                     | -         | -                                     |

--- MEMO ---